# **UIS SERVICE DESK**

## REQUEST ACCESS

### How to request access for yourself:

#### **GUIDE PURPOSE:**

 How to request HCM, Finance, or CU Marketplace roles for yourself in CU Identity Manager

#### HOW TO REQUEST ACCESS FOR YOURSELF:

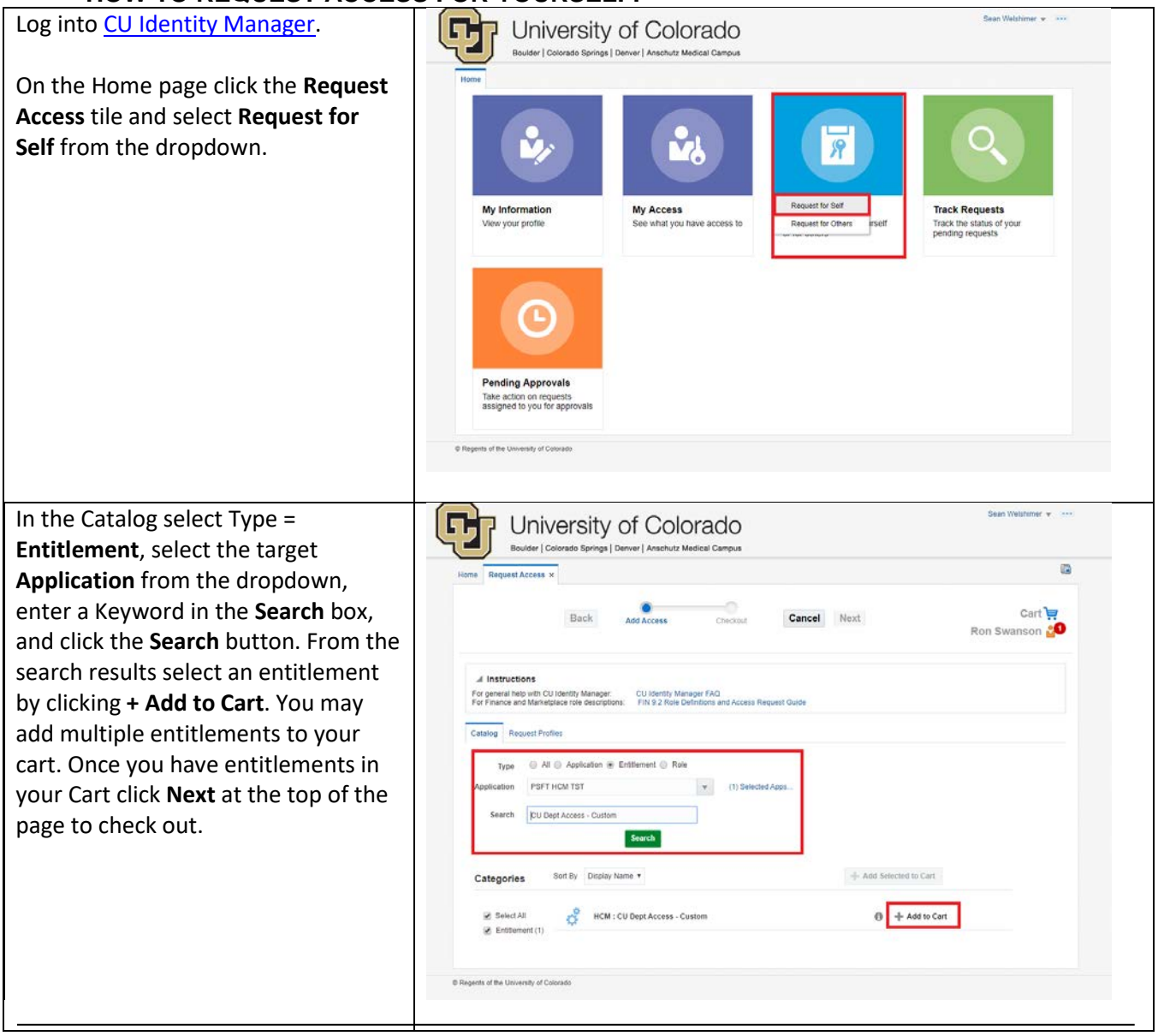

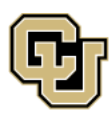

University of Colorado Boulder | Colorado Springs | Denver | Anschutz Medical Campus

UNIVERSITY INFORMATION SERVICES

Contact UIS Call: (303) 860 4357 Email: help@cu.edu

# **UIS SERVICE DESK**

### REQUEST ACCESS

| In Cart Details enter a Justification         | University of Colorado                                                                                                    |
|-----------------------------------------------|----------------------------------------------------------------------------------------------------|
| for the access requested. The <b>Submit</b> . | Home Request Access x                                                                                                    |
|                                               | Back Ad Access Cancel Next Ron Swanson 💭                                                                                                    |
|                                               |                                                                                                    |
|                                               | Cart Details Save A5                                                                                                    |
|                                               | Request Information I need this access to complete duties required of my job. Custom department access required                                                                                                    |
|                                               | to include oppartments 51000 and 52000.<br>Justification                                                                                                    |
|                                               | A Cart Items                                                                                                    |
|                                               | Display Name  C C U Dist Access - Custom  Target Account: RAND000546 💥 🕐                                                                                                    |
|                                               | Request Details HCM : CU DeptAccess - Custom Update                                                                                                    |
|                                               | Grant Duration                                                                                                    |
|                                               | Grant will be effective anneodately upon requests completion     Start Date     End Date     End Date                                                                                                    |
|                                               |                                                                                                    |
|                                               | © Regents of the University of Colorado                                                                                                    |
|                                               |                                                                                                    |
| You should receive an email                   | University of Colorado                                                                                                    |
| notification that your request has            | Boulder   Colorado Springs   Denver   Anschutz Medical Campus                                                                                                    |
| a workflow that requires the                  |                                                                                                    |
| approvals of your manager and                 |                                                                                                    |
| <u>campus access coordinator</u> .            |                                                                                                    |
| pending requests through the <b>Track</b>     | My information         My Access         Request Access         Irack Requests           View your profile         See what you have access to<br>or for others         Request access for yourself<br>or for others         Track Requests |
| Requests tile.                                |                                                                                                    |
|                                               |                                                                                                    |
|                                               | Pending Approvals Take action on requests assigned to you for approvals                                                                                                    |
|                                               | © Regeries of the University of Colorado                                                                                                    |

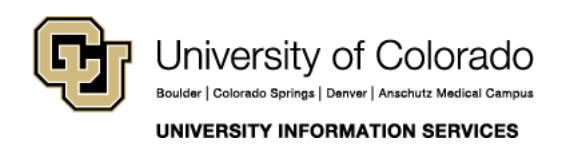

Contact UIS Call: (303) 860 4357 Email: help@cu.edu